## Změna trvalých odkazů (permalinků) u příspěvků ve WordPressu

Poslední aktualizace 15 listopadu, 2024

Každý příspěvek ve WordPressu má svůj trvalý odkaz (permalink) s jehož pomocí na něj lze odkazovat i dlouho poté, co zmizí z hlavní strany vašeho blogu. WordPress umožňuje nastavit různou strukturu permalinků, přičemž základní nastavení není příliš přívětivé ani pro vaše návštěvníky, ani pro vyhledávače (pro účely SEO). V tomto článku si proto ukážeme, jak trvalé odkazy ve WordPressu změnit.

Nastavení trvalých odkazů neodkládejte, protože později, když už máte blog vytvořený, se struktura URL mění jen těžko.

## Jak trvalé odkazy ve WordPressu změnit

WordPress v základním nastavení používá ID příspěvků. Odkaz na příspěvek potom může vypadat takto: www.vasweb.cz/?p=123.

Taková URL toho vašim návštěvníkům o obsahu článku moc neřekne a má i nulovou hodnotu pro SEO. Změnou permalinků si tudíž můžete **zlepšit i své pozice ve vyhledávání Google apod**.

Jděte proto do **Nastavení → Trvalé odkazy** a změňte strukturu trvalých odkazů na **Název příspěvku**.

| _         |                    |                                                                                                    |
|-----------|--------------------|----------------------------------------------------------------------------------------------------|
| 9         | Média              | Základní nastavení                                                                                                    |
|           | Stránky            | Vyberte strukturu trvalých odkazů pro svůj web. Zahrnutí štítků %postname% usnadňuje srozumitelnost odkazů a může pomoci vašim příspěvkům dosáhnout vyšší pozice ve vyhledávačích.                         |
| •         | Komentáře          | Struktura trvalých odkazů 📀 Základní                                                                                                    |
| ×         | Vzhled             | https:// baba.cz/?p=123                                                                                                    |
| <u>pi</u> | Pluginy 🚯          | O Datum a název                                                                                                    |
| 4         | Uživatelé          | https:// baba.cz/2023/08/16/nazev-prispevku/                                                                                                    |
| يعي       | Nástroje           | O Rok, měsíc a název                                                                                                    |
| 61        | Nastavení          | https:// baba.cz/2023/08/nazev-prispevku/                                                                                                    |
| ot        | becné              | ○ Číselné                                                                                                    |
| Pu        | blikování          | https:// vaba.cz/archiv/123                                                                                                    |
| Zo        | brazování          | Název příspěvku                                                                                                    |
| Na        | astavení komentářů | https:// baba.cz/nazev-prispevku/                                                                                                    |
| M         | édia               | ○ Maetol etruktura                                                                                                    |
| 50        | vale odkazy        | https://www.inaconstrame%/                                                                                                    |
| Če        | stina: zalomení    | Docturné znaříce                                                                                                    |
| řád       | dků                |                                                                                                    |
|           | Vlastní pole       | %year% %monthnum% %day% %hour% %minute% %second% %post_id% %post_id% %category% %author%                                                                                                    |
| ۵         | Nastavení webu     |                                                                                                    |
| -         | No. 1 670          | Volitelné nastavení                                                                                                    |
| Ŷ.        | YOAST SEO (2)      | Přejete-li si změnit strukturu URL odkazů, štítků a rubník, níže můžete zadat URL adresy. Například, pokud použijete výraz temata jako základní rubníku, odkazy na vaše příspěvky v rubnice budou mít tvar |

SEO tip: Vyhledávače hodnotí stránky i podle URL. Do názvu příspěvku se proto snažte

dostat klíčové slovo (nebo frázi), které postihuje téma vašeho článku. Dejte si také pozor, aby URL adresa nebyla příliš dlouhá.